## ةدحو فيرعت فلم ءاشنإ يننكمي فيك لخدم يف Cisco نم ةفاضتسملا مكحتلا ؟(PNp) ليغشتلاو ليصوتلا

## تايوتحملا

/ ءالمعلا ةدعاسمل ندوز يه تاميلعتلا هذه :طقف يجراخلا كيرشلا / ليمعلا مادختسال كيرشلا / ليمعلا هجاو اذإ .ةلكشملا لحل مەسفنأب يلاتلا ءارجإلاب مايقلا ىلع ءاكرشلا صيخرتلا معد عم ةلاح حتف نم ەنيكمت ىجريف ،تاداشرالا دعب تالكشم (https://www.cisco.com/go/scm) لح يف ةدعاسملل (https://www.cisco.com/go/scm)

كيدل ةيلاتلا تانايبلا رفوت نم دكأت ،ءدبلا لبق:

- طشنلا Cisco.com باسح
- SA لوؤسم لوصو عم يرهاظ باسحو يكذ باسح •
- Cisco نم ةفاضتسملا مكحتلا ةدحو فيرعت فلم ءاشنإ بجي يتلا VA نوكت نأ بجي اهل نيعملا SD WAN امل ميعملا عم ةرداق WAN SD قكبش اهب.

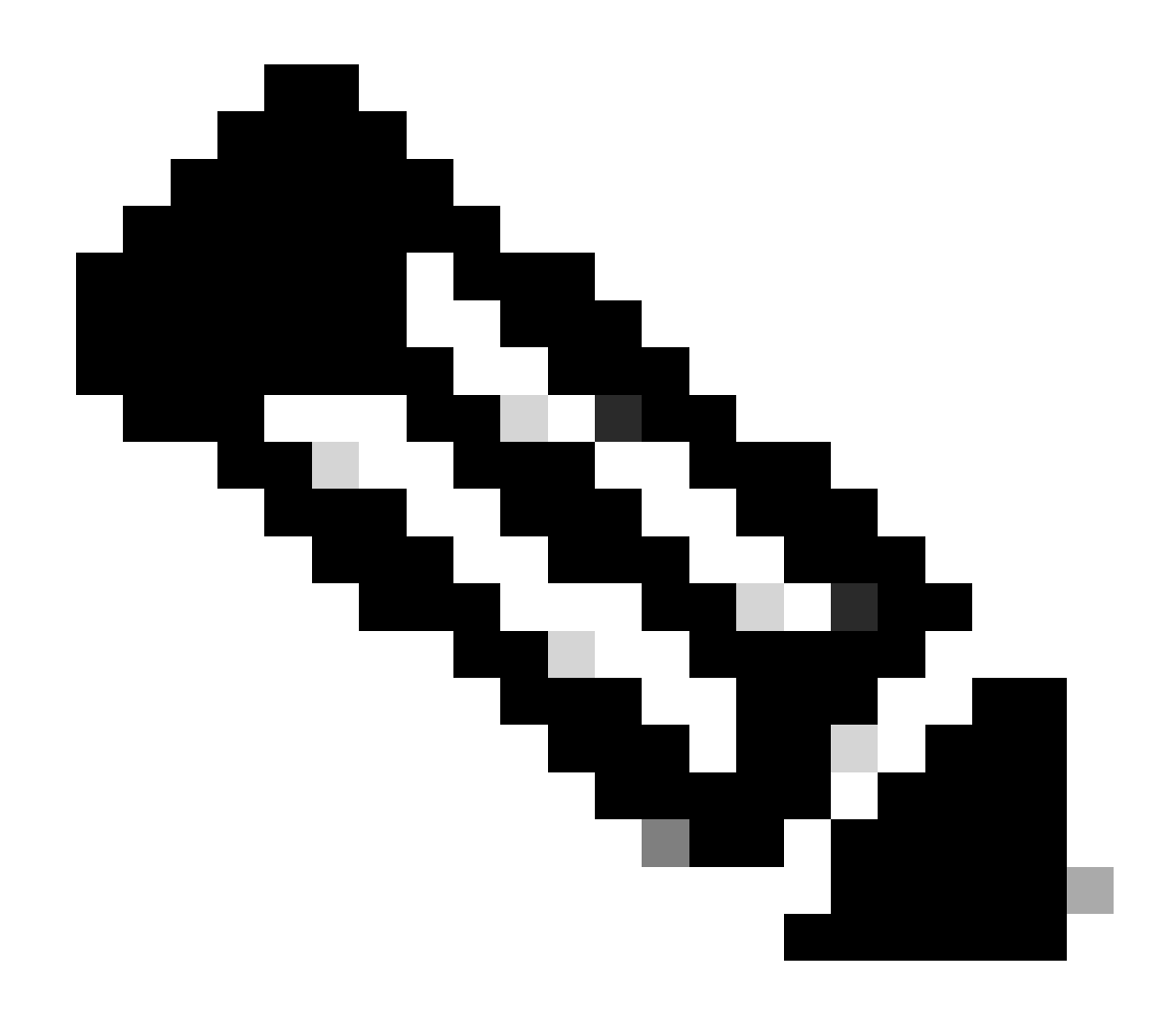

جراخ ةيلخادلا Cisco دراوم دحأ تنك اذإ كسفنب تاءارجإلا هذه ذيفنت مدع ىجري :ةظحالم صيخرتلا معد قيرف.

<u>انه رقنا</u> مكحتلا ةدحو فيرعت فلمل PNP مداخ ةفاضإ/ءاشنإ ءاجرلا

:مكحتلا ةدحو فيرعت فلمل SD-WAN مداخ ةفاضإ/ءاشنإ

<u>. Cisco نم SD-WAN ل ةيتاذلا ةمدخلا لخدمل URL</u> ىلإ لقتنا :1 ةوطخلا

.بكارت ءاشنإ رتخأ ،Cisco SD-WAN ل ةيتاذلا ةمدخلا لخدم ةمئاق نم :2 ةوطخلا

نارقإ ديرت يذلا يكذلا باسحلا مسا رتخاو ،"يكذلا باسحلل ةلدسنملا ةمئاقلا ددح :3 ةوطخلا ەنم ةيشغتلا ةكبش.

للجملا فرعم ةطساوب وأ باسحلا مسا لالخ نم ةيكذلا تاباسحلا يف ثحبلا كنكمي.

نارقإ ديرت يذلا يرەاظلا باسحلا مسا رتخأ ،ةلدسنملا ةمئاقلا فافش عقوم نم :4 ةوطخلا يلاتلا رقنا .ەلجأ نم ةنمضتملا ةكبشلا

يف بيولا تامدخل AWS امإ راتخا ،هاندأ رادصإلاو ةباحسلا عون ديدحت لجأ نم :5 ةوطخلا ةباحسلا دوزمك يدروزال وأ.

ةمئاقلا نم Cisco vManage رادصإ رتخاو ،همادختسإ ديرت يذلا بسانملا رادصإلا ددح :6 ةوطخلا يلاتلا قوف رقنا .ةلدسنملا

ةطساوب ةفاضتسملا مكحتلا تادحول يساسألا عقوملا رتخأ ،يساسأ لجأ نم :7 ةوطخلا ةباحسلا.

ةطساوب ةفاضتسملا مكحتلا تادحول يوناثلا عقوملا رتخأ ،ةيوناث لجأ نم 8: ةوطخلا ةباحسلا.

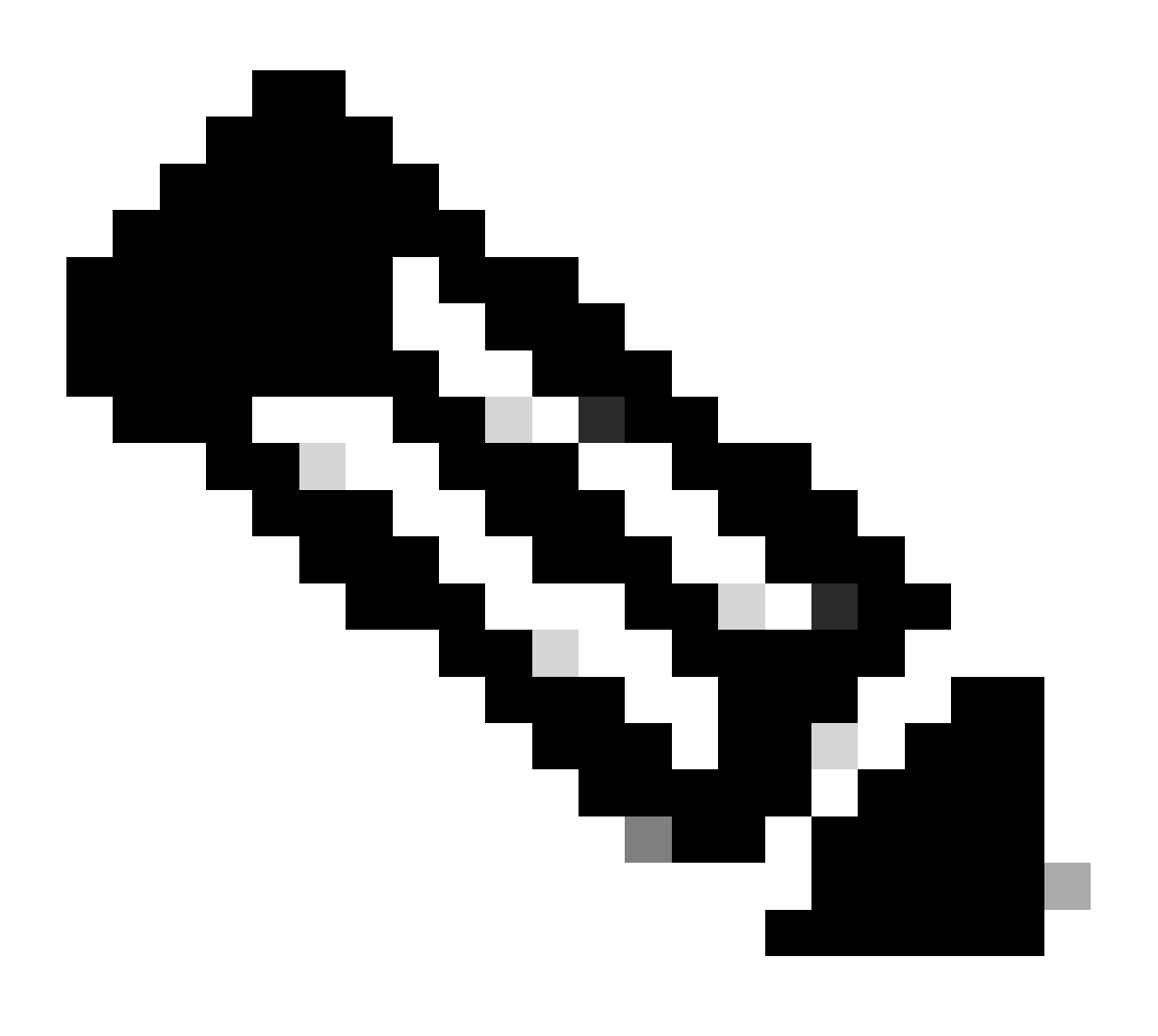

راركتلا قيقحتل ةفلتخم ةيوناثو ةيساساً عقاوم رايتخاب يصون :ةظحالم يفارغجلا يات الما رقنا .هيف ةبقارملا تانايب نيزخت ديرت يذلا عقوملا رتخأ ،عقوملا لجأ نم :9 ةوطخلا

لوؤسمل ينورتكلإلا ديربلا ناونع لخدأ ،ةيمكارتلا (ةرادإلا) ةرادإلا لجأ نم :10 ةوطخلا كب صاخلا ةيشغتلا.

وأ تاعيبم لثممل ينورتكلإلا ديربلا ناونع لخدأ ،Cisco لاصتا (تامج) ةمج لجأ نم 11: ةوطخلا باسح.

ةلدسنملا ةمئاقلا نم سابك رَتخا,ةيشغتلا ةلاح لجأ نم :12 ةوطخلا.

.صخلم رقنا :13 ةوطخلا

تارييغت يأ ءارجإب مقو كبلط صخلم عجار :14 ةوطخلا.

ءامسأ ،(DNS) لاجملا مسا ماظن ءامسأ ،ةيعرفلا تاكبشلا صيصختل (يرايتخإ) :15 ةوطخلا ةمدقتملا تارايخلا يف ريرحت قوف رقنا ،تاطقللا تادادعإ وأ ،تاسسؤملا.

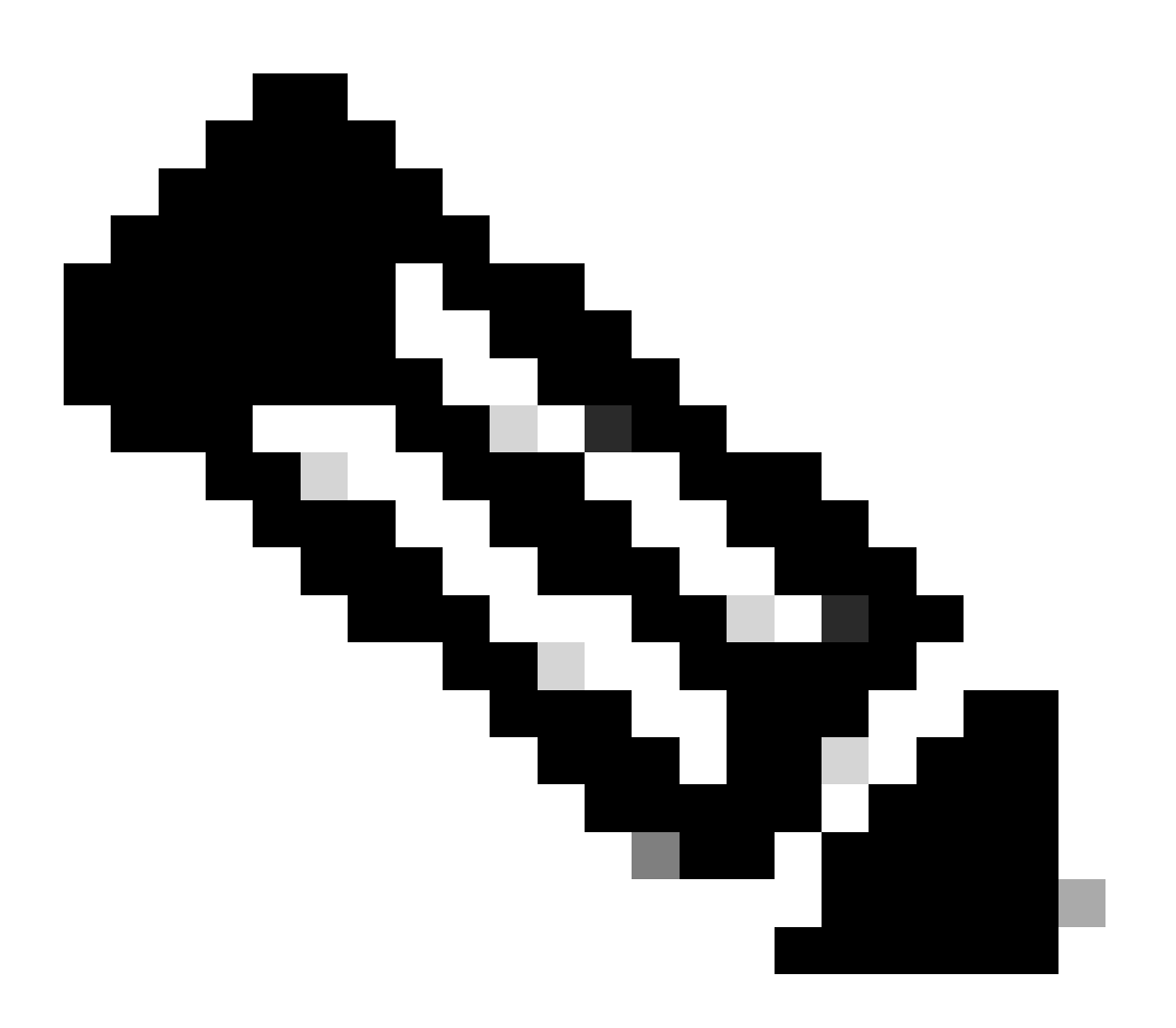

.ةعرفتملا ةكبشلا ريفوت درجمب ةمدقتملا تارايخلا رييغت نكمي ال :ةظحالم

.بلط لاسرا رقنا .اەتلخدأ يتلا ليصافتلا عجار .16 ةوطخلا

ىلإ لوصولل ەذە رورملا ةملك مدختسأ .مكحتلا ةدحول ةديرف رورم ةملك رەظت :17 ةوطخلا اەئاشنإ دعب ةيشغتلا ةكبشلا.

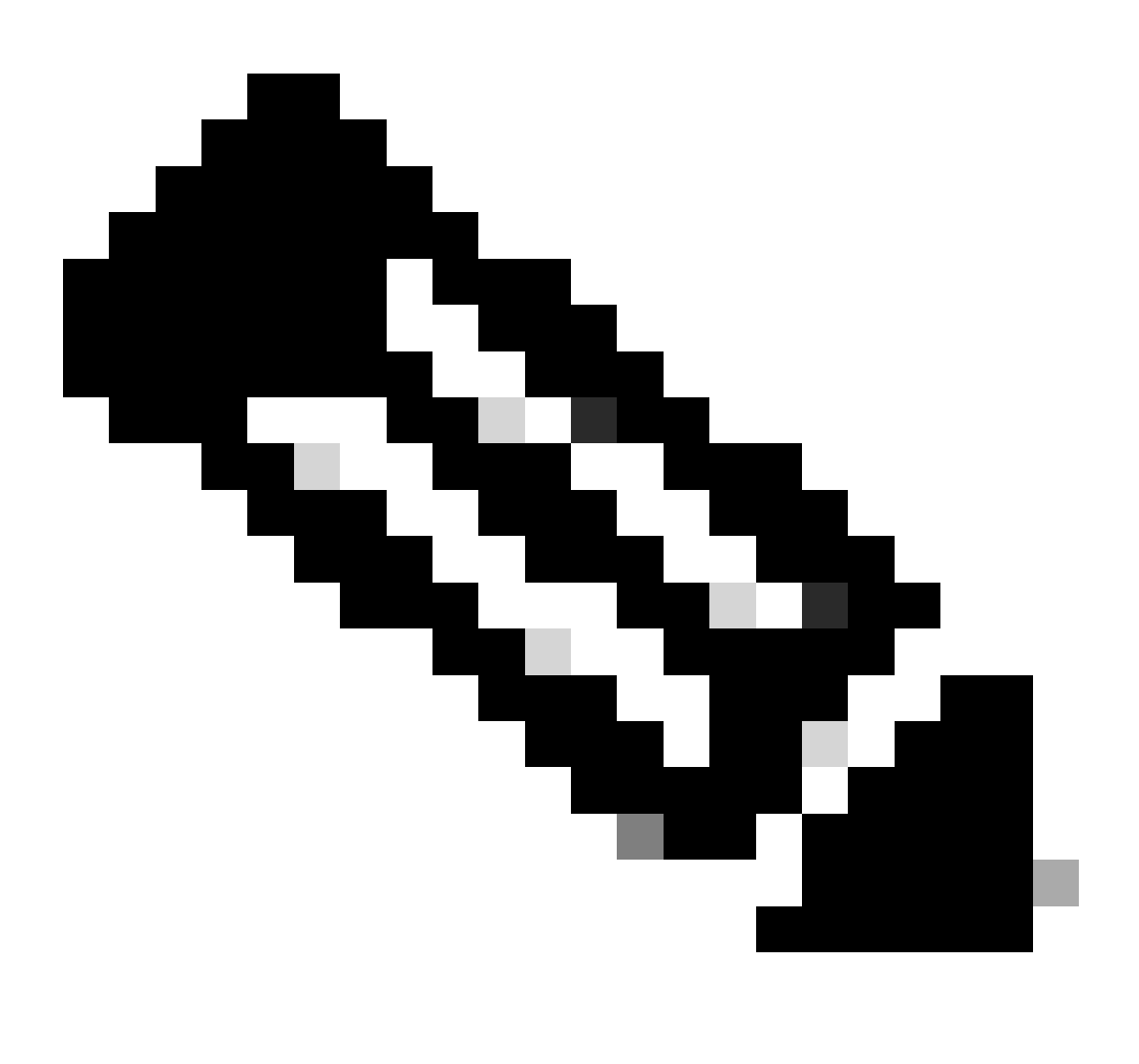

ليجست دعب روفلا ىلع رورملا ةملك رييغتب يصون ،كتئيب نيمأتل :ةظحالم دعب Cisco SD-WAN ل ةيتاذلا ةمدخلا لخدم نم مكحتلا ةدحو رورم ةملك فذح متي.لوخدلا مقت مل اذإ مكحتلا ةدحو رورم ةملك نم ةخسنب ظافتحالاب يصون كلذل ،مايأ ةعبس .رورملا ةملك رييغتب

ىلع مكحتلا ةدحو تاداەش تيبثتب مق ،Cisco vManage ىلإ لوخدلا ليجست دعب 18: قوطخلا .كتزەجأ

<u>ةباحسلا :مادختسالا ةل</u>اح عجار ،مكحتلا ةدحو تاداهش تيبثت نع تامولعملا نم ديزمل ىلعألا تارادصإلاو جمانربلا نم 19.x رادصإلا عم ةيشغتلا <u>Cisco نم ةفاضتسملا</u>.

.بيو مداخ تاداەش تيبثت :19 ةوطخلا

.<u>پيو مداخ تاداەش</u> عجار ،بيولا مداخ تاداەش تيبثت لوح تامولعم ىلع لوصحلل.

<u>انه رقنا</u> یجري ،SD-WAN مداخ لوح تامولعملا نم ديزمل.

اهحالصإو ءاطخألا فاشكتسأ

<u>معدلا ةل اح ريدم</u> يف ةلاح حتف ةجلاعم نم نكمتت نلف ،ةيلمعلا هذه يف ةلكشم تهجاو اذإ جماربلا صيخرت رايخ مادختسإ (<u>SCM)</u>.

. <u>انه</u> لاسرالا یجري ،دنټسملا اذه یوټحم لوح تاظحالم یلع لوصحلل

ةمجرتاا مذه لوح

تمجرت Cisco تايان تايانق تال نم قعومجم مادختساب دنتسمل اذه Cisco تمجرت ملاعل العامي عيمج يف نيم دختسمل لمعد يوتحم ميدقت لقيرشبل و امك ققيقد نوكت نل قيل قمجرت لضفاً نأ قظعالم يجرُي .قصاخل امهتغلب Cisco ياخت .فرتحم مجرتم اممدقي يتل القيفارت عال قمجرت اعم ل احل اوه يل إ أم اد عوجرل اب يصوُتو تامجرت الاذة ققد نع اهتي لوئسم Systems الما يا إ أم الا عنه يل الان الانتيام الال الانتيال الانت الما